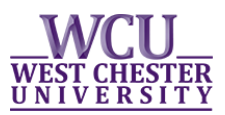

# **Graduate Student: Add Certificate Request via myWCU**

# Graduate students have the ability to submit a request to add a certificate to their plan of study through their myWCU account.

Prior to submitting an add certificate request, students should contact their academic advisor and the graduate coordinator of the certificate they wish to add.

## Submitting an "Add Certificate" Request

- Log-in to your myWCU account: <u>https://my.wcupa.edu</u>
- Click on the "Add Certificate" link, located under "Plan Information".

| Plan Information |          |          |               |
|------------------|----------|----------|---------------|
| History MA       |          | Graduate | MA            |
| Academic Level   | Graduate | Add      | I Certificate |

• You will be routed to the "**Request an Academic Plan Change**" screen.

#### **Request an Academic Plan Change**

Please use this screen to request a change to your academic plan of study.

Before submitting an add certificate request we encourage you to discuss the addition of this certificate with your current Graduate Coordinator/Advisor and the Graduate Coordinator of the certificate you wish to add.

For additional information and detailed instructions please visit the Registrar's website: <a href="http://wcupa.edu/registrar/registration.aspx">http://wcupa.edu/registrar/registration.aspx</a>

If you have questions regarding this process or wish to remove a certificate from your academic record please email us at <u>gradstudy@wcupa.edu</u>.

| Career<br>Graduate | Expected Grad<br>Fall 2019 | luation Term               |
|--------------------|----------------------------|----------------------------|
| Plans              |                            |                            |
| Acad Plan A11      | 5 History MA               | Requirement Term 2016 Fall |
| Advisor Bren       | nda Gaydosh                |                            |
|                    |                            |                            |
| Select Request     | Туре                       |                            |

| Select Type of | Change |
|----------------|--------|
|----------------|--------|

•

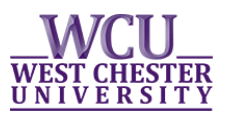

• Within the <u>Select Request Type</u> section, you must select Add Certificate. You will then be prompted to choose a certificate from the drop down.

| Select Request Type                                                                 |                                                                                                    |
|-------------------------------------------------------------------------------------|----------------------------------------------------------------------------------------------------|
| Select Type of Change Add certificate                                               |                                                                                                    |
| You are requesting to add a certificate to your current pla<br>from the list below. | n of study. Please select a certificate                                                                                       |
| Select a Certification                                                              |                                                                                                    |
| Academic Plan                                                                       | Create a What-if Advisement Report                                                                                            |
|                                                                                     | The <i>What-If Advisement Report</i> may be used<br>help you understand the requirements of yo<br>newly selected certificate. |

• Once you have made your selection, click "Submit".

OK

| Add Certification                                                                                                    |                                                                                                    |
|----------------------------------------------------------------------------------------------------|----------------------------------------------------------------------------------------------------|
| Academic Plan Educational Technology CERTIF <b>v</b><br>Once submitted this request will be reviewed by the appropri<br>be notified via email when a decision has been made. Please | <u>Create a What-if Advisement Report</u><br>iate advisors and department chairpersons for approval. Students will<br>note this change will be effective for the start of the next semester. |
| Submit Cancel                                                                                                    |                                                                                                    |

• You will then be routed to a new page to confirm your request.

| Confirm Request                                                                                                    |
|----------------------------------------------------------------------------------------------------|
| Request an Academic Plan Change                                                                                                    |
| Change Requested Add certificate<br>Adding Certificate Educational Technology CERTIF<br>Click on Ok to submit the request; otherwise, Cancel to cancel the request |

Cancel

- Once you confirm your request, you will be returned to the request page and a message will appear letting you know your request has been routed to the appropriate approvers.
- If you wish to submit another request, you will need to return to your myWCU homepage and restart the "Add Certificate" process.
- Approvers have the ability to *approve, deny* or *hold* your request. You will receive an email to your WCU email address as soon as a decision is made to *deny* or *hold* your request; otherwise, you will receive an email once the change has been *processed*.

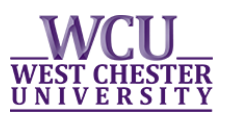

# **Check the Status of Pending Add Certificate Requests**

Students who have submitted a request to add a certificate have the ability to monitor the status of their request. Students are provided with a summary of their request, the status, and any comments left by an approver. Students also have the ability to cancel pending requests.

- Log-in to your myWCU account: <u>https://my.wcupa.edu</u>
- Click on the "View Pending Change of Plan Requests" link, located under "Plan Information".

| View Change of Plan Requests                                                                                      |                |          |                 |                   |  |                       |                               |         |         |                             |          |
|----------------------------------------------------------------------------------------------------|----------------|----------|-----------------|-------------------|--|-----------------------|-------------------------------|---------|---------|-----------------------------|----------|
| To cancel a plan change request, check the checkbox and then click on the Cancel Requests box.<br>Change of Plans |                |          |                 |                   |  |                       |                               |         |         |                             |          |
|                                                                                                    | Date Submitted | Career   | Chg Plan Type   | Plan to<br>Change |  | Plan to<br>Add/Remove |                               | Advisor | Status  | Change of Plan<br>Hold Date | Comments |
|                                                                                                    | 09/26/2016     | Graduate | Add certificate |                   |  | C252                  | Educational Technology CERTIF |         | Pending |                             |          |
|                                                                                                    |                |          |                 |                   |  |                       |                               |         |         |                             |          |

CANCEL REQUESTS

## **Cancel a Pending Change of Plan Request**

• Check the box of the request you wish to cancel and click "Cancel Request".

#### Here is a list of the various statuses and a brief description:

- Pending: Your request is awaiting one or more approval.
- Approved: Your request has been approved by all approvers and is awaiting processing.
- Hold: Your request has been put on hold by one of the approvers.
- Deny: Your request has been denied; please see the comments section for further explanation.
- Processing: The processing of your request has been initiated but for some reason could not be completed; please contact <u>gradstudy@wcupa.edu</u> for additional information.
- Cancelled: You have cancelled your request.
- Reject: Your request has been cancelled by the Graduate Studies Office; please contact <u>gradstudy@wcupa.edu</u> for additional information.